## **AN8**

# **Using the DeltaProbe Tolerance Features**

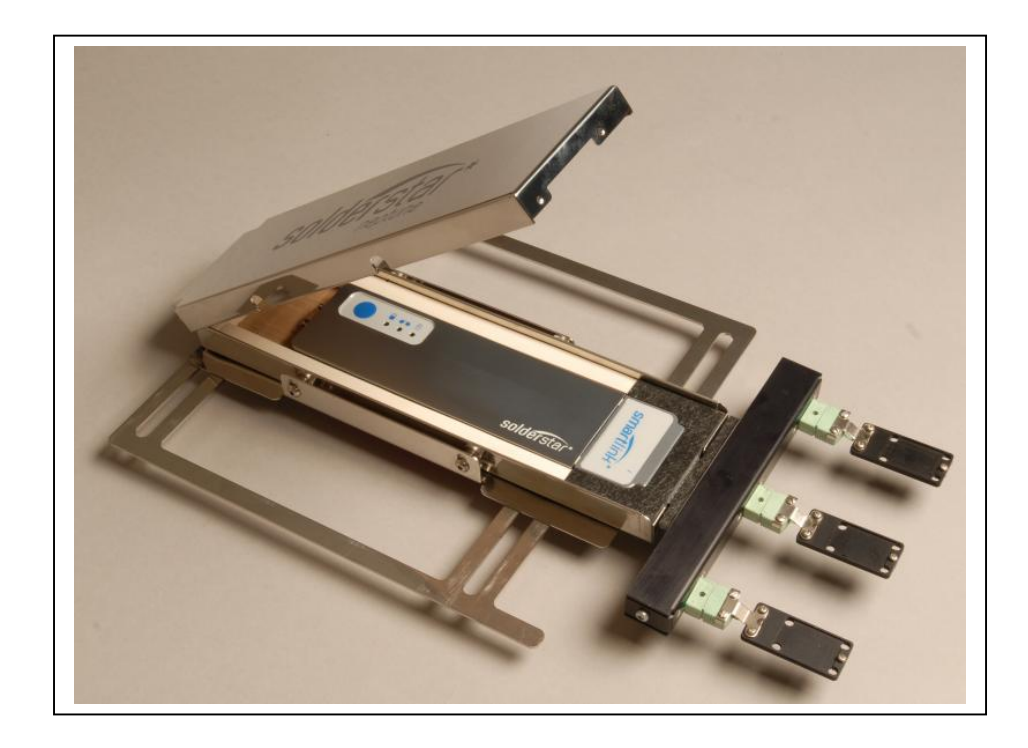

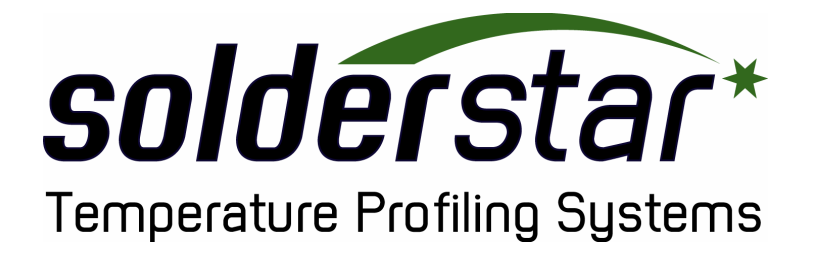

**plication** Not

## **Contact Details**

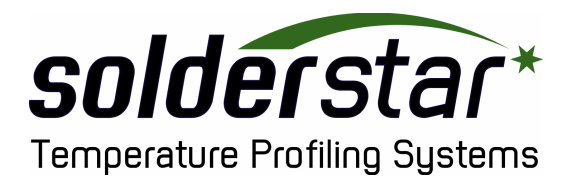

Solderstar Limited Unit 1 Chichester Court Milnrow Road Rochdale Lancashire UK OL16 1UG

# Enquiries

| +44(0)1706 354846      |
|------------------------|
| +44(0)1706 675296      |
| support@solderstar.com |
| www.solderstar.com     |
|                        |

## **Product Registration**

Please register your product using the online registration facility at www.solderstar.com

This entitles you to free technical support, software updates and other training and support resources.

Copyright © 2006 by Soldertar Ltd.

All rights reserved. No part of this publication may be reproduced in any form or by any means or used to make any derivative work (such as translation, transformation or adaptation) without written permission from Solderstar Ltd.

Solderstar Ltd reserves the right to revise this publication and to make changes in content from time to time without obligation on the part of Solderstar Ltd to provide notification of such revision or change.

Solderstar Ltd provides this guide without warranty of any kind, either implied or expressed, including, but not limited to, the implied warranties of merchantability and fitness for a particular purpose. Solderstar Ltd may make improvements or changes in the product(s) described in this manual at any time.

SOLDERSTAR and the SOLDERSTAR Logo are registered with the US Patent & Trademark Office. All other product or service names are the property of their respective owners.

### Introduction

The SolderStar DeltaProbe is a reflow soldering accessory that works in conjunction with the SolderStar Pro temperature profiling system. It effectively removes the need to use fragile test boards for periodic profiling required for ongoing control of the reflow process.

With fixed sensors and no test card or long trailing wires, the SolderStar DeltaProbe is a fixed, robust and convenient platform for generating highly repeatable results.

Although process setup requires a temperature profile captured from a real test PCB, ongoing process monitoring can be achieved by measuring the difference from an established process baseline.

Periodically the SolderStar DeltaProbe is passed through the process to allow rapid checks against the baseline profile and SPC data to be captured. Process change, due to variations in convection levels, conveyor speed or zone setpoints, is instantly and accurately detected and the operator is notified visually.

Advanced SPC tools allow the operator to produce process control charts for ongoing process control measurement, evaluation and corrective action.

#### A 'golden profile' for each process is established in 3 easy steps:

*1* The optimum oven settings are first established by product profile capture and simulation

2 The DeltaProbe is then passed through the reflow oven to capture a 'golden process profile'

3 Tolerance limits can now be set around temperature traces and process parameters

### **The Product Reference Profile**

The Product reference profile is the qualified thermal profile captured from an actual product PCB. Thermocouple sensors are attached to a populated PCB and profiles captured and analysed with the SolderStar software tools. The process is then optimised within the available limits, full details of how to use the SolderStar system to capture product profiles is given in the main user guide supplied with your temperature profiling system.

Once the profile has been established we have some addition features available specifically for use with the DeltaProbe.

To record a profile as the Product reference profile we perform the following steps,

- 1. Select the Profile Viewer menu option from the left hand navigator bar
- 2. Select the Product of interest from the Product List
- 3. Load the product profile into the viewer you wish to se as the reference profile
- 4. Click the right mouse button in the graph window
- 5. Select Tolerance Functions→Set As Product Reference Profile

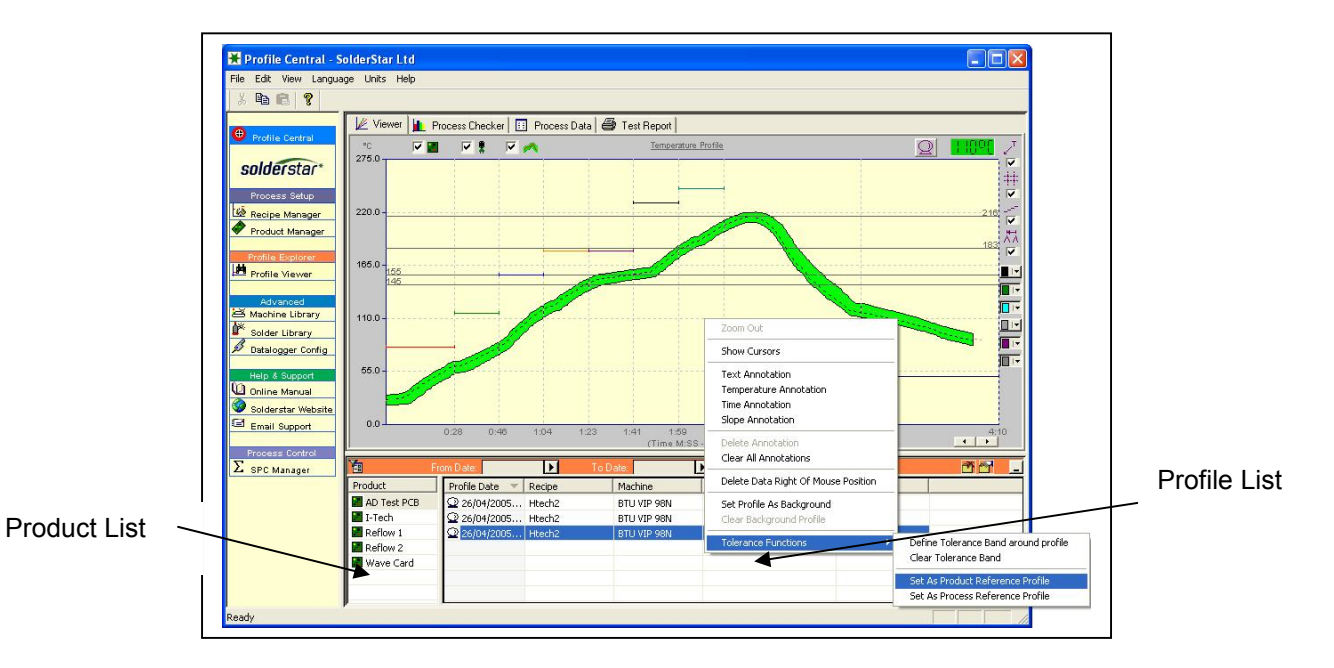

Once select as the product profile the icon will change on the profile entry to

| Product     | Profile Date 🔻 | Recipe              | Machine     | Solder Type           | Comment | [ |  |
|-------------|----------------|---------------------|-------------|-----------------------|---------|---|--|
| AD Test PCB | 26/04/2005     | Htech2              | BTU VIP 98N | Multicore MP100 (179) |         |   |  |
| I-Tech      | 26/04/2005     | Htech2              | BTU VIP 98N | Multicore MP100 (179) |         |   |  |
| Reflow 1    | 26/04/2005     | Htech2              | BTU VIP 98N | Multicore MP100 (179) |         |   |  |
| Reflow 2    |                |                     | 1           |                       |         |   |  |
| 📕 Wave Card | 2              | 26/04/2005 12:33:11 | ]           |                       |         |   |  |
|             |                |                     |             |                       |         |   |  |
|             |                |                     |             |                       |         |   |  |

### The Process Reference Profile

Once the product profile is established we can use the DeltaProbe fixture to capture a 'baseline' or reference profile for the Process, this is know as the Process Reference profile.

Once this reference is captured, the DeltaProbe systems offer a much more repeatable measurement platform for repeatability testing of the process.

To record a profile as the Process reference profile we perform the following steps,

- 1. Select the Profile Viewer menu option from the left hand navigator bar
- 2. Select the Product of interest from the Product List
- 3. Load the product profile into the viewer you wish to se as the reference profile
- 4. Click the right mouse button in the graph window
- 5. Select Tolerance Functions→Set As Process Reference Profile

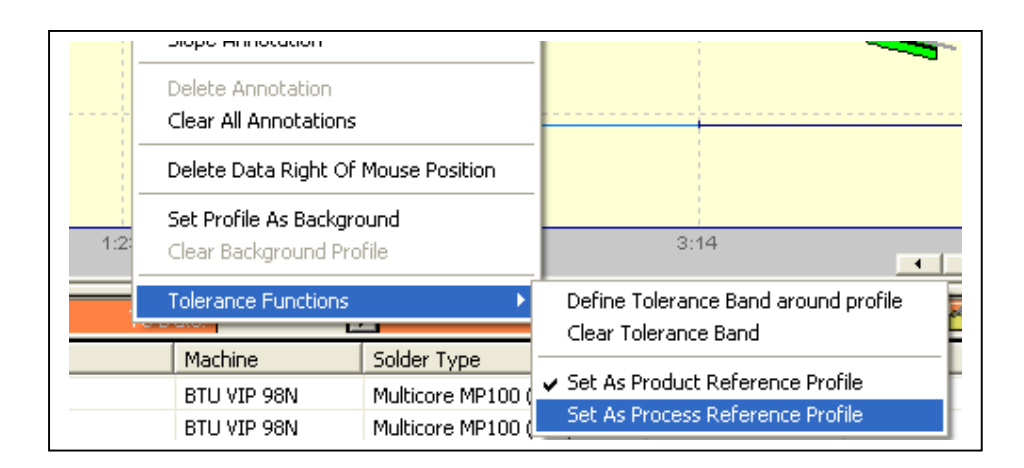

| Machine S      | BTU VIP 98N M | BTU VIP 98N  | BTU VIP 98N M |
|----------------|---------------|--------------|---------------|
| Recipe         | Htech2        | Htech2       | Htech2        |
| Profile Date 🔻 | 26/04/2005    | Q 26/04/2005 | 26/04/2005    |

### Defining a Tolerance Band

We now have the ability to set a tolerance curve around a qualified profile per product. This is usually the Product reference profile captured by the Deltaprobe sensor.

This is achieved as follows,

- 1. Select the profile which is the basis for the tolerance band
- 2. Right click the mouse in the Profile Viewer screen
- 3. 'Select Define Tolerance band around profile' menu option

|      | Zoom Out                                                                         |          |                                                                      |
|------|----------------------------------------------------------------------------------|----------|----------------------------------------------------------------------|
|      | Show Cursors                                                                     |          |                                                                      |
|      | Text Annotation<br>Temperature Annotation<br>Time Annotation<br>Slope Annotation |          |                                                                      |
|      | Delete Annotation<br>Clear All Annotations                                       |          |                                                                      |
|      | Delete Data Right Of Mouse                                                       | Position | 6:15                                                                 |
| IVI: | Set Profile As Background<br>Clear Background Profile                            |          | <u>.</u>                                                             |
|      | Tolerance Functions                                                              | •        | Define Tolerance Band around profile                                 |
| ina  | . Indium NC-5MQ230                                                               | 4th run, | Clear Tolerance Band                                                 |
|      |                                                                                  |          | Set As Product Reference Profile<br>Set As Process Reference Profile |

The following screen will appear.

| €<br>Cs       | tin/MaxEnvelope<br>elected Channel -> 「 | Channel 1    | <b>_</b> |
|---------------|-----------------------------------------|--------------|----------|
| olerance Limi | ts                                      | 1 1          |          |
| ∠one #        | l olerance +                            | I olerance · |          |
|               | 5                                       | 5            |          |
| <b>№</b> 2    | 5                                       | 5            |          |
|               | 5                                       | 5            |          |
|               | 5                                       | 5            |          |
|               | 5                                       | 5            |          |
| Me            | 5                                       | 5            |          |
| ₩7            | 5                                       | 5            |          |
|               | 5                                       | 5            |          |
| Ma            | 5                                       | 5            |          |
| 10            | 5                                       | 5            |          |
|               |                                         |              |          |

You have two styles,

- (i) Min/Max Envelope :- This will add +/- tolerance band around overall channel profiles
- (ii) Selected Channel :- This will add +/- tolerance band around the channel profile you select

A specific tolerance can be defined on a zone by zone basis. Zones can be enabled or disable by tick or untick feature. Once OK is selected tolerance is generated as below.

## **Tolerance band testing**

Any profile for this product when selected will now be tested as in or out of tolerance.

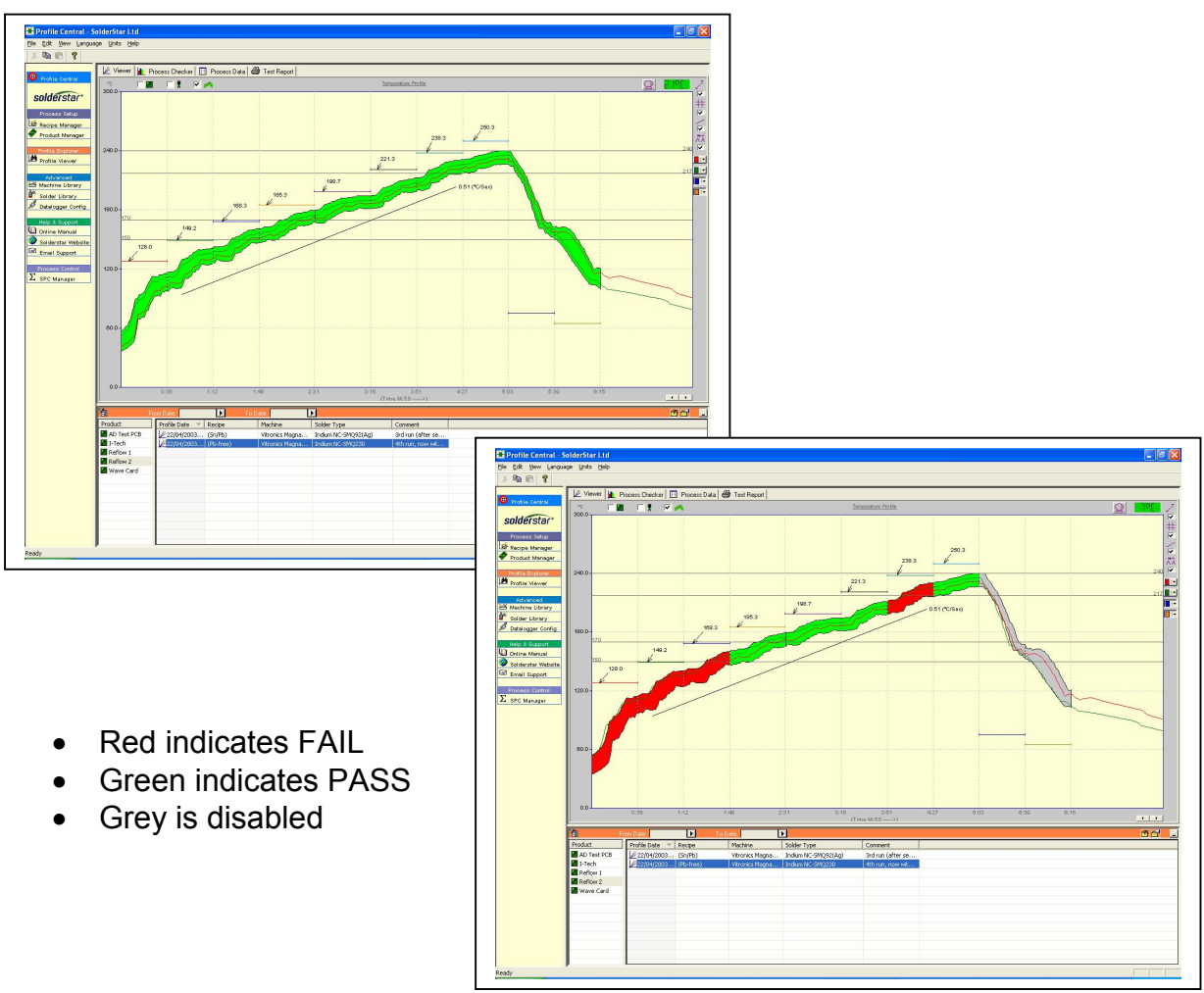

This can also be seen on the Process Checker screen for a 100% check of Good or Bad.

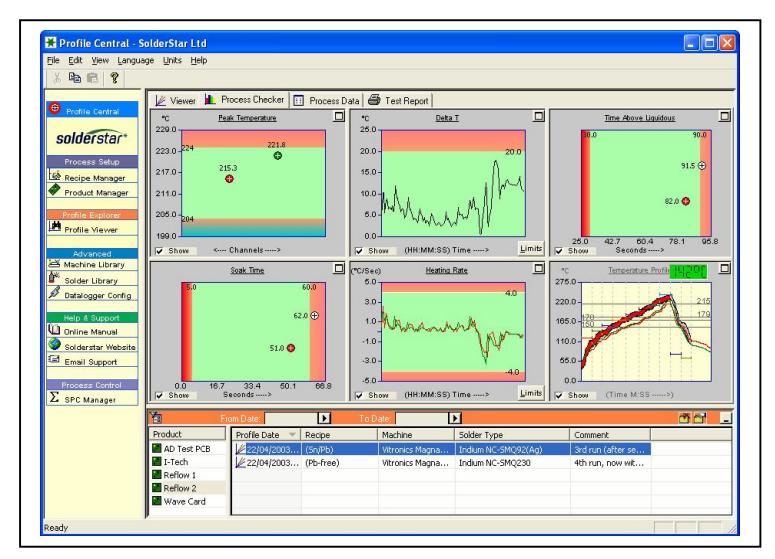

## **Controlling Visibility of Deltaprobe features**

Visibility of the Product reference, Process Reference and Tolerance is controlled by the following header bar features.

| 🔟 Viewer 📗 Process Checker 🔲 Process Data 🏾 🚭 Test Report |  |  |   |  |  |  |  |  |
|-----------------------------------------------------------|--|--|---|--|--|--|--|--|
| °C                                                        |  |  | 1 |  |  |  |  |  |
| 275.0-                                                    |  |  |   |  |  |  |  |  |